Załącznik do Zarządzenia Nr 14/2022 Wójta Gminy Iłowo-Osada z dnia 1 lipca 2022 r.

#### Regulamin korzystania z platformy eUsług mieszkańca Gminy Iłowo-Osada

1. Informacja dotycząca przetwarzania danych osobowych użytkownika systemu eUsług mieszkańca Gminy Iłowo-Osada

Zgodnie z art. 13 Rozporządzenia UE 2016/679 z 27 kwietnia 2016 (zwanym dalej RODO)

- 1.1. Administratorem danych osobowych jest: Wójt Gminy Ilowo Osada, ul. Wyzwolenia 5, 13-240 Ilowo-Osada.
- 1.2. Dane kontaktowe Inspektora Ochrony Danych Michał Cupiał email: iod@ugilowoosada.pl.
- 1.3. Cel przetwarzania: dane osobowe przetwarzane będą wyłącznie w celu udostępnienia funkcji systemów eUsług mieszkańca (w tym umożliwienie zapłacenia podatków i opłat lokalnych w wykorzystaniem platformy) i nie będą udostępniane podmiotom innym, niż upoważnione na podstawie przepisów prawa. Podstawą prawną przetwarzania danych jest: zgoda.
- 1.4. Dane osobowe będą przechowywane na czas nieokreślony.
- 1.5. Informujemy o prawie do żądania od administratora dostępu do danych osobowych dotyczących osoby, której dane dotyczą, ich sprostowania, usunięcia lub ograniczenia przetwarzania lub o prawie do wniesienia sprzeciwu wobec przetwarzania, a także o prawie do przenoszenia danych.
- 1.6. Informujemy o prawie do cofnięcia zgody w dowolnym momencie bez wpływu na zgodność z prawem przetwarzania, którego dokonano na podstawie zgody przed jej cofnięciem.
- 1.7. Informujemy o prawie wniesienia skargi do organu nadzorczego.
- 1.8. Informujemy, że podanie danych jest dobrowolne.
- 1.9. Pracownicy przetwarzający dane osobowe nie korzystają z mechanizmów zautomatyzowanego podejmowania decyzji w tym profilowania.

## 2. Rejestracja konta mieszkańca na platformie eUsług mieszkańca

- 2.1. Założenie konta mieszkańca na portalu eUsług umożliwia dostęp do funkcji systemu zarezerwowanych dla zalogowanych użytkowników. Do zestawu takich funkcji należą między innymi:
  - Przeglądanie i opłacanie zobowiązań finansowych wobec gminy (np. podatki i inne opłaty gminne);
  - Możliwość odbierania powiadomień od urzędu gminy (np. o zbliżającym się terminie płatności);
  - Możliwość zgłoszenia usterek na terenie gminy;
  - Możliwość umówienia się na dyżur/wizytę w urzędzie itp.
- 2.2. Poszczególne kroki niezbędne przy rejestracji konta użytkownika na platformie eUsług mieszkańca opisane są w instrukcji rejestracji kotna.
- 2.3. Aby utworzyć konto mieszkańca wystarczy na ekranie głównym w oknie logowania wybrać funkcje "Utwórz konto" lub przejść do "LOGIN.GOV.PL" (wymaga posiadania Profilu Zaufanego).
- 2.4. Następnie należy wypełnić wywołany formularz.

- E-MAIL podanie adresu email jest niezbędne razem z wyrażeniem zgody na informowanie w sprawach eUsług poprzez e-mail.
- TELEFON podanie numeru telefonu komórkowego jest dobrowolne i opcjonalne. Numer telefonu używany jest w module ePowiadmienia w przypadku jeśli wysyłane są do mieszkańca powiadomienia na telefon.
- 2.5. Po naciśnięciu przycisku "Wyślij formularz" system tworzy konto użytkownika, które musi jeszcze zostać aktywowane. Na podany w formularzu rejestracyjnym adres email zostaje wysłana wiadomość z linkiem aktywującym konto użytkownika.
- 2.6. Mieszkaniec po zalogowaniu się na skrzynkę e-mail (związaną z adresem e-mail podanym przy rejestracji), musi odszukać wiadomość i przejść pod link potwierdzający tożsamość czym jednocześnie aktywuje konto. Od teraz można się zalogować się do portalu przy użyciu podanego loginu i hasła.
- 2.7. Uwaga: Ze względu na możliwe okoliczności (niezależne od mocy urzędu) e-mail aktywacyjny może przyjść z opóźnieniem. W przypadku kiedy wiadomość nie przyjdzie po upływie 24 godzin należy zwrócić się do administratora portalu eUsług (Urzędu) w celu ręcznej aktywacji konta użytkownika. Podczas aktywacji może być konieczne okazanie dowodu tożsamości.
- 2.8. W przypadku wybrania opcji logowania przez portal Login.gov.pl dane pobrane z Profilu Zaufanego wypełnią formularz rejestracyjny, który wystarczy uzupełnić, a także automatycznie uwiarygodnią Użytkownika w Urzędzie wiążąc jego konto z danymi w Systemie Dziedzinowym. Konto zostanie automatycznie aktywowane.

## 3. Potwierdzenie tożsamości i powiązanie użytkownika platformy z systemami urzędu

- 3.1. Do pełnego korzystania z funkcji udostępnianych przez portal eUsług konieczne jest potwierdzenie tożsamości użytkownika platformy i powiązanie konta mieszkańca z systemami przetwarzającymi jego dane w urzędzie.
- 3.2. Potwierdzenie tożsamości wymaga, aby mieszkaniec stawił się fizycznie w siedzibie urzędu i okazał dowód tożsamości (dotyczy założenia konta standardowego, poza Profilem Zaufanym).
- 3.3. Po potwierdzeniu tożsamości z kontem użytkownika powiązane zostanie konto kontrahenta z funkcjonującego w urzędzie systemu dziedzinowego (finansowo-podatkowego). Jeśli obywatel nie jest mieszkańcem gminy i nie posiadał zobowiązań wobec gminy to powiązanie będzie niemożliwe.

## 4. Zarządzanie danymi konta mieszkańca

- 4.1. Mieszkaniec po zalogowaniu się do platformy ma możliwość korekty lub usunięcia części podanych przez siebie (podczas rejestracji) danych.
- 4.2. Jeśli konto użytkownika zostało zweryfikowane i powiązane z kontrahentem systemu dziedzinowego w urzędzie (punkt 3) to mieszkaniec może podejrzeć wybrane jakimi dysponuje urząd gminy na jego temat.
- 4.3. W przypadku dostrzeżenia konieczności wniesienia korekty danych przetwarzanych przez urząd mieszkaniec może udać się do Urzędu i wnioskować o ich aktualizację/usunięcie.
- 4.4. W razie konieczności istnieje funkcja zmiany hasła lub jego odzyskania jeśli zostało zapomniane.

# 5. Opłacanie zobowiązań wobec gminy z wykorzystaniem modułu płatności online

5.1. Aby wyświetlić zobowiązania mieszkańca wobec Gminy Iłowo-Osada konieczne jest wykonanie czynności opisanych w punkcie 3.

- 5.2. Zobowiązania prezentowane są w formie filtrowanej listy (podzielonych ze względu na fakt ich opłacenia) oraz kalendarza płatności, gdzie system wyświetla je w oparciu o termin płatności.
- 5.3. Mieszkaniec może zaznaczyć jedno bądź wiele zobowiązań i wykonać płatności postępując zgodnie z instrukcjami prezentowanymi na ekranie.
- 5.4. Płatność wielu zobowiązań jednocześnie możliwa jest tylko w przypadku jeśli wszystkie zobowiązania mają przypisany ten sam numer konta. Tzn. nie jest możliwe wykonanie jednego przelewu na wiele numerów kont.
- 5.5. Płatność dokonywana jest w oparciu o pośrednika płatności Paybynet dostarczanego przez KIR, który pośredniczy w płatności. Lista banków, z których usług można skorzystać prezentowane są pod adresem: <u>https://www.paybynet.pl/dla-internauty/platnosci-internetowe/lista-bankow/</u>.
- 5.6. Płatność z wykorzystaniem pośrednika płatności Paybynet obarczona jest prowizją, która doliczana poza portalem eUsług. Prowizja pokrywana jest ze środków mieszkańca opłacającego zobowiązania. Ekran podsumowania płatności (w module ePłatności) prezentuje orientacyjną kwotę prowizji wyłącznie w celach informacyjnych.
- 5.7. Istnieje funkcja wygenerowania tradycyjnego wydruku przelewu, który można opłacić poza portalem eUsług np. w banku lub na poczcie.
- 5.8. Platforma umożliwia wyświetlenie listy poleceń przelewów zleconych z jej wykorzystaniem, gdzie prezentowany jest m.in. status wykonania przelewu zależny od Paybynet.
- 5.9. Aby zobowiązanie zmieniło status na opłacone konieczne jest zaksięgowanie przelanych środków przez pracownika urzędu. Zatem jeśli status przelewu ma wartość "wykonany" nie oznacza to jeszcze dopełnienia czynności i dane zobowiązanie może prezentować się jako nieopłacone.

## 6. Korzystanie z funkcji powiadamiania mieszkańców

- 6.1. Aby korzystać z funkcji powiadomienia niezbędne jest podanie danych kontaktowych tożsamych z kanałem komunikacji, którym wysyłane są powiadomienia.
- 6.2. Mieszkaniec może zapisać się do publicznych grup powiadamiania zarządzanych przez pracowników Urzędu.
- 6.3. Moduł powiadamiania umożliwia wysyłkę powiadomień z wykorzystaniem kanałów komunikacji takich jak:
  - SMS konieczne jest podanie numeru telefonu komórkowego;
  - e-mail wiadomości wysyłane są na adres e-mail podany podczas rejestracji konta mieszkańca.
- 6.4. Do odbioru powiadomień danym kanałem komunikacji niezbędne jest udzielenie zgody na komunikację drogą elektroniczną. Zgoda udzielana jest dla każdego kanału komunikacji i w ramach każdej grupy powiadamiania oddzielnie.
- 6.5. Mieszkaniec może w każdej chwili wycofać wyrażone zgody na komunikację drogą elektroniczną i usunąć podany uprzednio numer telefonu komórkowego oraz wypisać się z publicznych grup powiadamiania.
- 6.6. Mieszkaniec może określić na ile dni przed upływem terminu płatności zobowiązania zostanie wysłane powiadomienie przypominające o konieczności dokonania płatności.
- 6.7. Z przyczyn niezależnych od mocy i odpowiedzialności urzędu może dochodzić do opóźnień w wysyłce komunikatów.

#### 7. Korzystanie z funkcji elektronicznego biura interesanta

- 7.1. Platforma eUsług mieszkańca udostępnia funkcję przeglądania kart usług urzędu. Karty usług opisują sposób w jaki mogą zostać załatwione sprawy m.in. z wykorzystaniem platformy ePUAP.
- 7.2. Jeśli proces załatwiania sprawy wymaga zalogowania się do platformy ePUAP konieczne jest posiadanie konta Profilu Zaufanego z nią powiązanego. Proces rejestracji, logowania i przetwarzania wniosków przez platformę ePUAP wykonywany jest poza kompetencjami Urzędu.
- 7.3. Mieszkaniec może skorzystać z funkcji umówienia się na wizytę w urzędzie jeśli taka możliwość została skonfigurowana przez pracowników gminy.
- 7.4. Funkcja umówienia się na wizytę może zostać udostępniona zarówno dla zalogowanych do platformy jak i niezalogowanych mieszkańców.
- 7.5. Do sfinalizowania umówienia się na wizytę może być konieczne potwierdzenie rezerwacji przez przejście pod przesłany na skojarzony z kontem użytkownika e-mail.
- 7.6. Użytkownik może wyświetlić w koncie klienta wszystkie umówione z urzędem spotkania.

Wójt /-/ mgr Sebastian Cichocki